## Your Set-up Guide to Self Service Password Management (SSRPM)

Your Active Directory Account provides you access to all VSU Resources for Internet Access, Account Access, and more.

### So Let's get started!

To access Self-Service Password Reset:

- Go to: <u>www.vsu.edu</u>
- Click on "Resources for" at the top right side the page
- Click on "Trojan Link"
- Under "Important Links" Click "Password Reset"

#### OR

• Go to: <u>https://reset.vsu.edu</u>

## To set up your New "VSU" Account, first click on "Activate My Account"

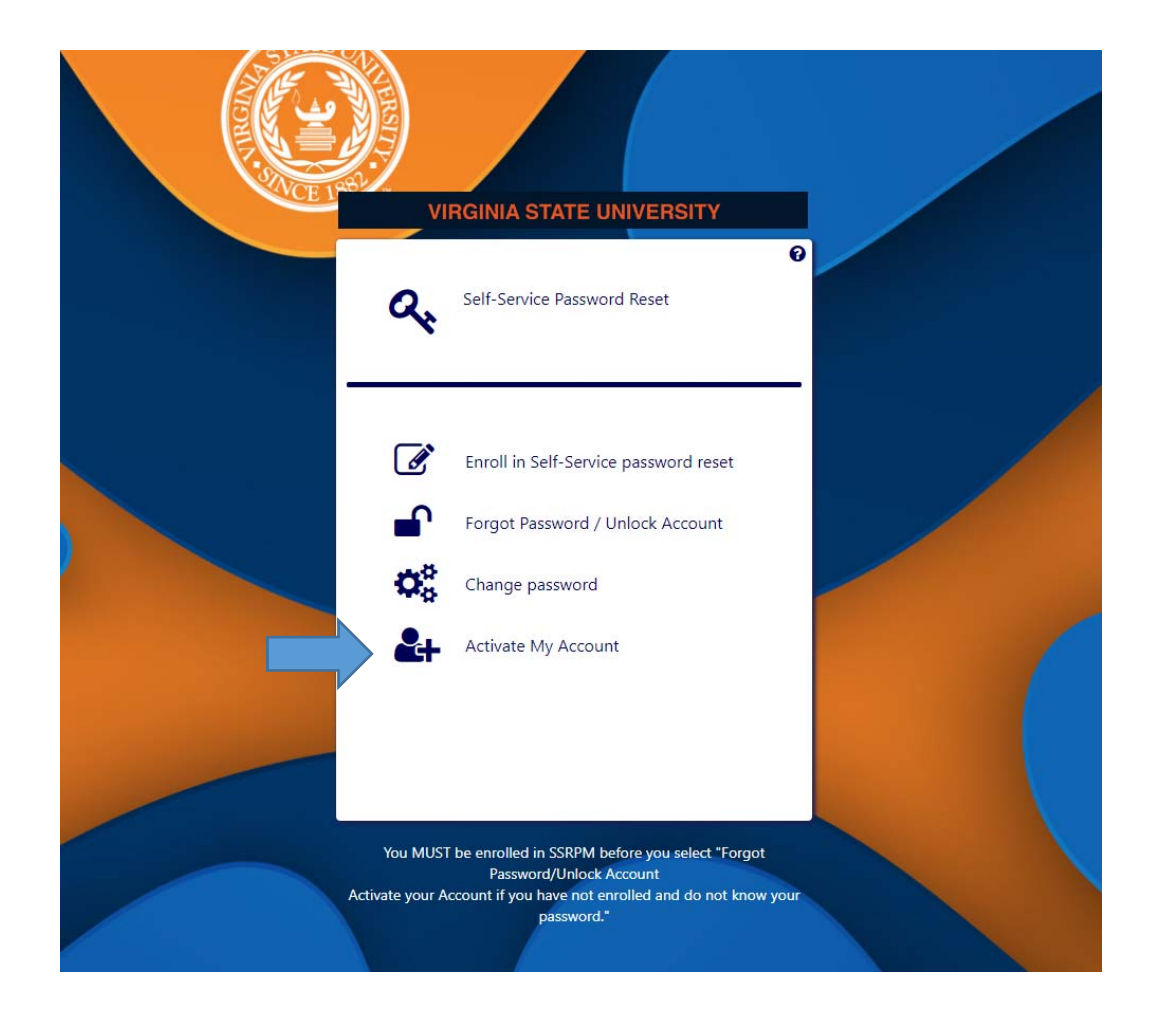

## In the Space Provided, Insert your User Name

#### Your User name will be:

- The First Letter of Your First Name
- The First Three Letters of your Last Name
- The Last Four numbers of your <u>V Number</u>

| New Acc | count Setup                 | English 🗸   |  |
|---------|-----------------------------|-------------|--|
|         | VIRGINIA STATE UNIVER       | SITY        |  |
|         | Please enter your VSU Login | <b>O</b> ID |  |
|         | User Name                   |             |  |
|         |                             |             |  |
|         | Back                        | Next        |  |

Example:

| Name: | Troja | an N | lascot |
|-------|-------|------|--------|
|-------|-------|------|--------|

V Number: V00123456

User Name: Tmas3456

Now it's time to complete some important information for your account creation. You will first type in your VSU Student Email address and V number that has been provided to you.

Remember Your Student E-mail address is <u>The First Letter of Your First Name</u>, <u>The</u> <u>First Three Letters of your Last Name</u>, and <u>The Last Four Numbers of your</u> <u>V Number @ Students.vsu.edu</u>.

Example: Trojan Mascot's student email address is: Tmas3456@students.vsu.edu

| Naw Account Satur                       |                                |
|-----------------------------------------|--------------------------------|
| New Account Setup                       | English -                      |
| VIRGINIA STATE UNIVERSITY               |                                |
| Please enter the following information  | on e                           |
| -1 2 3 4 5 6<br>Your VSU email address: | -0-                            |
| Your V-Number:<br>Enter your V-Number.  | <ul> <li></li> <li></li> </ul> |
|                                         |                                |
| Back Next                               |                                |
|                                         |                                |

Trojan Mascot V Number is: V00123456

• Don't Forget, "Students" is Plural in your Email address

Now it's time to set up some security questions to help your recover your account, should you forget your password. Simply answer three different questions. You may use the drop down menu options, to choose the questions that best helps you recover your account.

"Your Answer must be at least 4 Characters Long"

| New A | iccount Setup                                                                                                 | English 🗸                     |  |
|-------|----------------------------------------------------------------------------------------------------|-------------------------------|--|
|       | VIRGINIA STATE UNIVER                                                                                         | SITY                          |  |
| -     | Choose and answer a questic<br>password reset you will have<br>question again.<br>1 2 3 4<br>Select question: | on. During the to answer this |  |
|       | What is your favourite color?                                                                                 |                               |  |
|       | Answer:                                                                                                    | •                             |  |
|       | Confirm answer:                                                                                               |                               |  |
|       | Enter the same answer again                                                                                   | •                             |  |
|       | Back                                                                                                    | Next                          |  |
|       |                                                                                                    |                               |  |

#### Next Step

- Now it's time for Question #2
- You may use the drop down, to choose the questions that best helps you recover your account

"Your Answer must be at least 4 Characters Long"

| ew Account Setup                                                                                                    | ×<br>■ English <del>-</del> |
|----------------------------------------------------------------------------------------------------|-----------------------------|
| VIRGINIA STATE UNIVERSI                                                                                                    | ТҮ                          |
| Choose and answer a question.<br>password reset you will have to<br>question again.<br>1 2 3 4 5<br>Select question:<br>What is the first name of your spouse or significat<br>Answer: | During the banswer this     |
| Confirm answer:                                                                                                    |                             |
| Enter the same answer again                                                                                                    |                             |
|                                                                                                    |                             |

#### Next Step

- Now it's time for Question #3
- You may use the drop down, to choose the questions that best helps you recover your account

"Your Answer must be at least 4 Characters Long"

| Image: Control Setup     Image: Control Setup     Image: |     |                                                                   |                                        |  |
|----------------------------------------------------------------------------------------------------|-----|-------------------------------------------------------------------|----------------------------------------|--|
| VIRCINAL STATE UNIVERSITY   Flows and answer a question. During the password reset you will have to answer this question again. <td< td=""><td>INE</td><td>w Account Setup</td><td>English 🗸</td><td></td></td<>                                                                                                    | INE | w Account Setup                                                   | English 🗸                              |  |
| Confirm answer again<br>Enter the same answer again                                                                                                    |     | VIRGINIA STATE UNIV                                               | ERSITY                                 |  |
| Select question:<br>Mat is your maiden name?<br>Answer:<br>Inter your answer<br>Confirm answer:<br>Inter the same answer again<br>Back Next                                                                                                    |     | Choose and answer a que password reset you will h question again. | estion. During the lave to answer this |  |
| Enter your answer<br>Confirm answer:<br>Enter the same answer again<br>Back Next                                                                                                    |     | Select question:<br>What is your maiden name?<br>Answer:          |                                        |  |
| Confirm answer:<br>Enter the same answer again<br>Back Next                                                                                                    |     | Enter your answer                                                 | ۲                                      |  |
| Enter the same answer again       Back     Next                                                                                                    |     | Confirm answer:                                                   |                                        |  |
| Back Next                                                                                                    |     | Enter the same answer again                                       | ۲                                      |  |
|                                                                                                    |     | Back                                                              | ) Next                                 |  |

#### Next Step

Now It's Time to Choose a Password to Protect your account. Your password must be at least 10 characters long and must have at least a Number, Special Character, Upper Case Letter and a Lower Case Letter.

| New | Account Setup                                                                                                    | ×                                            |  |
|-----|----------------------------------------------------------------------------------------------------|----------------------------------------------|--|
|     |                                                                                                    | 📟 English 🗸                                  |  |
|     | VIRGINIA STATE UNIVE                                                                                                    | RSITY                                        |  |
|     | Enter your new password.<br>The password must be at least 10 charace<br>Do not use words contained in your user<br>Use at least three of the four following ch<br>- number<br>- special character (e.g. I, \$, #, %)<br>- upper case character<br>- lower case character | Ters long<br>name or name<br>naracter types: |  |
|     | New password:                                                                                                    |                                              |  |
|     |                                                                                                    | ۲                                            |  |
|     | Enter password again                                                                                                    | ۲                                            |  |
|     | Back                                                                                                    | Change                                       |  |

As a point of reference, your password should not contain any portion of your user name, a family member name, or any password that can be easily guessed. If you successfully meet the criteria, all check marks will turn green

| New   | Account Setup                                                                                                    | ×                                          |  |
|-------|----------------------------------------------------------------------------------------------------|--------------------------------------------|--|
|       | VIRGINIA STATE UNIVE                                                                                                    | RSITY                                      |  |
|       | Enter your new password.<br>Enter your new password.<br>Enter your new password.<br>The password must be at least 10 charact<br>Do not use words contained in your userr<br>Use at least three of the four following ch<br>- number<br>- special character (e.g. !, \$, #, %) | ers long<br>hame or name<br>aracter types: |  |
| 100 C | - upper case character<br>- lower case character<br>New password:                                                                                                    |                                            |  |
|       | •••••                                                                                                    | ۲                                          |  |
|       | •••••                                                                                                    | ۲                                          |  |
|       | Back                                                                                                    | Change                                     |  |

Now Click "Change" to initiate your password change.

# CONGRAULATIONS TROJAN You are now official for Technology Services

| New Account Setup               |                                                                          | ×      |  |
|---------------------------------|--------------------------------------------------------------------------|--------|--|
| VIR                             | GINIA STATE UNIVERSITY                                                   |        |  |
| 2+                              | Onboarding completed.                                                    | 0      |  |
| -0-0                            | 3 4 5                                                                    | -6-    |  |
| You have succe<br>Please rememb | essfully completed the onboarding proc<br>per the following information. | edure! |  |
| Domain:                         | VSU                                                                      |        |  |
| Username:                       | test000A                                                                 |        |  |
| User Principal<br>Name:         | test000A@students.vsu.edu                                                |        |  |
|                                 |                                                                          |        |  |
|                                 |                                                                          |        |  |

Your account allows you access to a range of services offered by VSU to include Internet Wi-Fi Access (While on Campus), Office Products installs, Access to VSU Computer Lab Systems, Blackboard and Printing\*. \*Printing is based off of funds added to your account\*